- 인터넷사이트 접속: <u>http://www.wooribank.com/</u>
  - "개인" 마우스 커서 이동

| २       गरीड्र-२१       गरीड्र-२१       गरीड्र-२१       पर्ड्र-२१       पर्ड्र-२१ |                                                                                                    | 전계좌조회 주시이제 스피드게좌조회<br>우리카드신청 영업정안내 환율조회                                                |
|-----------------------------------------------------------------------------------|----------------------------------------------------------------------------------------------------|----------------------------------------------------------------------------------------|
| ·                                                                                 | 우리나라 첫 운행 최고의 금융 파트너 글로벌 리당뱅크                                                                                                    | 실금 말금 말중<br>대학D카드 가영정결제계좌 미나물현<br>ⓒ ⓒ                                                  |
|                                                                                   | 우리뉴스       보안뉴스       상품/약관 공시실       더보기       이벤트       더보기         [공지]갤럭시 노트7 판매 중단에 따른 홍채인증       위비록-위비염버스 통합가입 오픈기념 이       위비록-위비염버스 통합가입 오픈기념 이       우리은행 스마트뱅킹과 함께하는 가을맞이         [공지] <sup>r</sup> 100세 시대 금융박람회」개최 안내       위비퀄컴위크 이벤트 안내 | 사진촬영·QR스캔 절대금지<br>이다번호/보안카드 전체·일부(2%초고)<br>유구 시 금융사가이오니 철대 용하지<br>미사기 바랍니다.<br>자세히보기 > |
|                                                                                   | 👥 위비록 안에 또하나의 모임공간 🚑 금융권 모바일 메신저 👍 🛫 돈되는 꿀머니                                                                                                    | 로보어드-알파                                                                                |

- 개인〉공과금
  - "공과금" 클릭

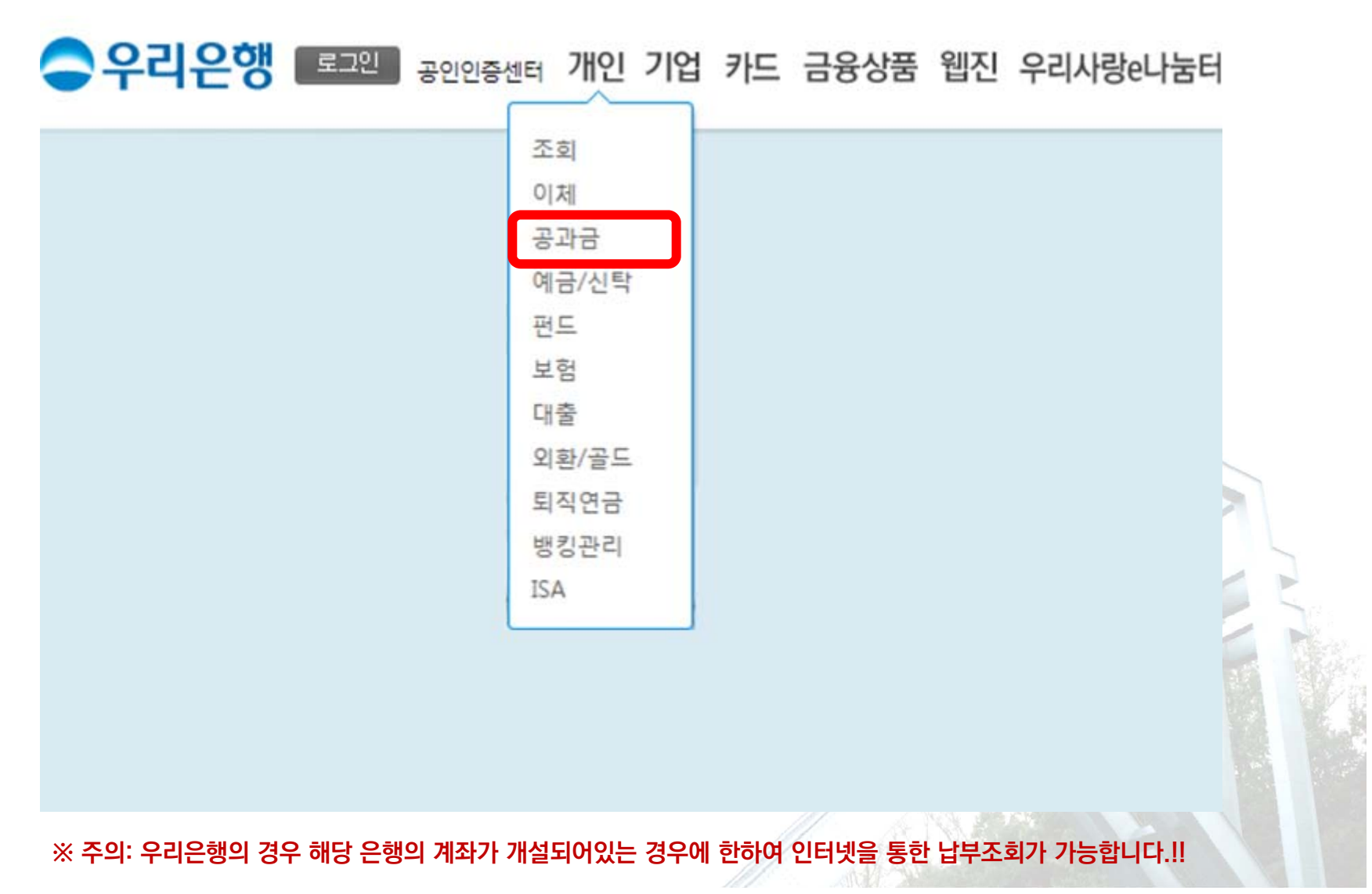

- 개인〉공과금〉지방세/등록금〉등록금 납부내역조회
  - "등록금 납부내역조회" 메뉴 클릭

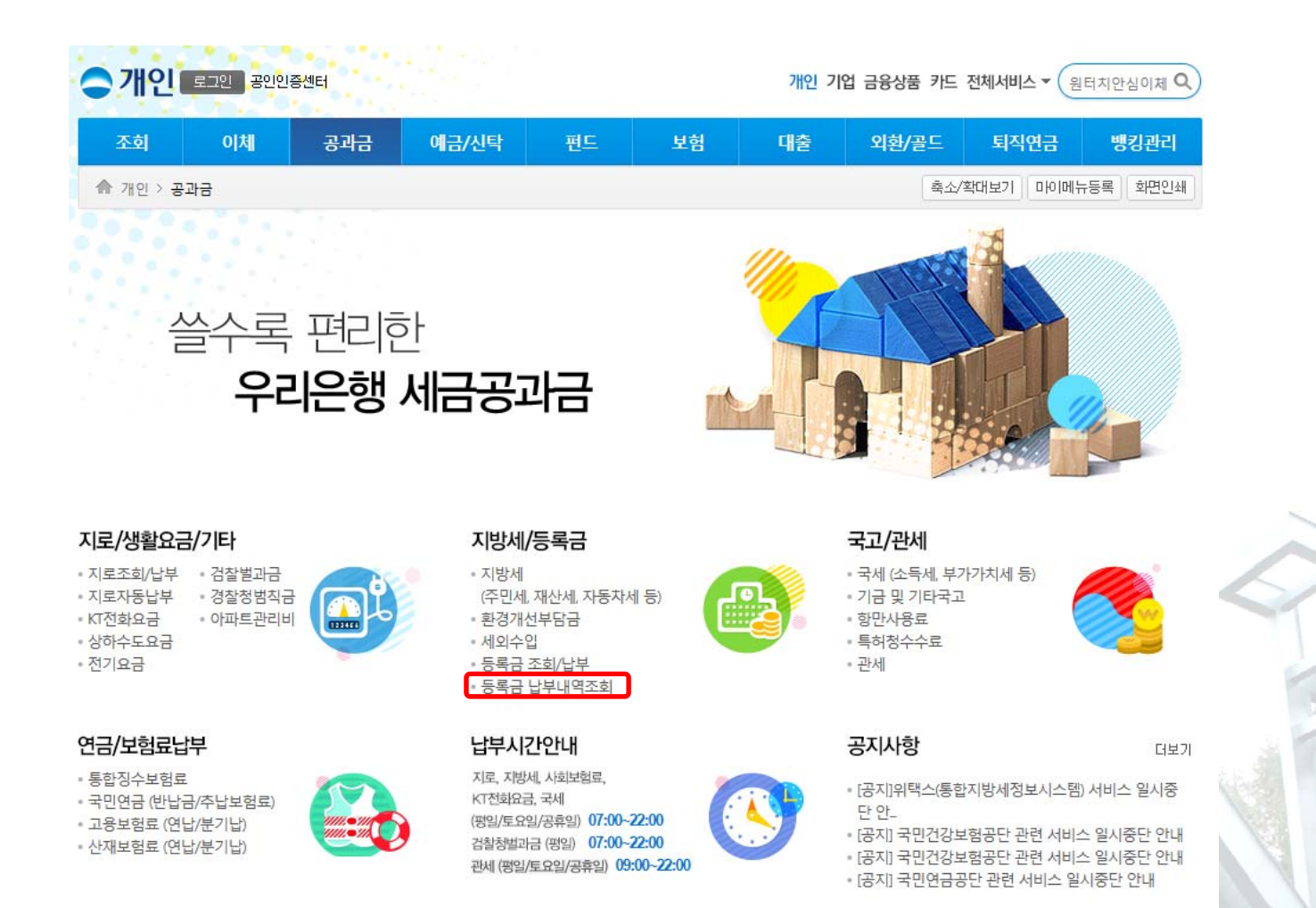

### ※ 주의: 우리은행의 경우 해당 은행의 계좌가 개설되어있는 경우에 한하여 인터넷을 통한 납부조회가 가능합니다.!!

- 개인〉공과금〉지방세/등록금〉등록금 납부내역조회 (보안프로그램 설치)
  - "전체 설치" 클릭 후, 프로그램 전체 설치

※ 설치 과정에서 익스플로러가 종료될 수 있으므로, 중요한 작업은 미리 저장해 두시고 작업하시기 바랍니다. 이미 설치한 경우 아래 화면이 나타나지 않을 수 있습니다.

우리은행 인터넷뱅킹 보안서비스

#### 고객님의 안전한 서비스 이용을 위해서 아래와 같은 보안프로그램 설치가 필요합니다.

전체설치

전체설치 버튼을 클릭하시면 인터넷뱅킹 이용에 필요한 보안프로그램을 자동으로 설치합니다. 아래 설치현황에 설치가 모두 완료된 경우 버튼 또는 홈페이지 버튼을 클릭하여 이동합니다.

#### 보안 필수 프로그램

| 프로그램명                                     | 내용                                                      | 설치현황                | 설치관리 |
|-------------------------------------------|---------------------------------------------------------|---------------------|------|
| <ul> <li>통합설치관리<br/>(Veraport)</li> </ul> | 인터넷뱅킹 관련 설치프로그램을 통합하여 관리하기 위한 프로그램입니다.<br><u>자세히 보기</u> | 설치됨                 | -    |
| 공인인증서 보안<br>(XecureWeb)                   | 공인인증서 전자서명을 지원해주는 프로그램입니다.<br><u>자세히 보기</u>             | 미설치                 | 다운로드 |
| 키보드 보안<br>(TouchEnkey)                    | 키보드로 입력되는 중요데이터 암호화 및 위/변조 방지 프로그램입니다.<br><u>자세히 보기</u> | 미설치<br>(TouchEnKey) | 다운로드 |
| 개인PC방화벽<br>(Aosmqr)                       | 실시간 해킹차단 및 바이러스 검색 치료프로그램입니다.<br><u>자세히 보기</u>          | 설치됨                 | -    |
| 보안로그<br>IPinside)                         | 보안로그 수집 프로그램입니다.<br><u>자세히 보기</u>                       | 미설치                 | 다운로드 |

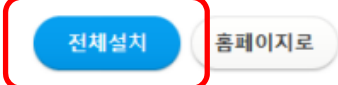

※ 주의: 우리은행의 경우 해당 은행의 계좌가 개설되어있는 경우에 한하여 인터넷을 통한 납부조회가 가능합니다.!!

- 개인〉공과금〉지방세/등록금〉등록금 납부내역조회 (로그인)
  - "공인인증서 로그인"메뉴 클릭
     (회원가입 또는 공인인증서 등록 등에 대한 안내는 우리은행 고객센터에 문의하시기 바랍니다.)

| 안전한 인터넷뱅킹 이용을 위해 꼭 알아두세요!                                | 하지 않습니다. <u>파밍/피싱사기주의안내</u> |
|----------------------------------------------------------|-----------------------------|
| •우리은행은 어떠한 이유로도 보안카드번호 35개 전체 입력을 요구                     | 자물쇠가 있습니다. <u>자세히보기</u>     |
| •우리은행 홈페이지는 인터넷 주소창이 녹색으로 표시되거나 보안 7                     | 자물되가 있습니다. <u>자세히보기</u>     |
| 공인인증서 로그인                                                | 아이디 로그인                     |
| 공인인증서 로그인                                                | 아이디 비밀번호 로그인                |
| 공인인증서 사용법업 ○ 사용 ④ 사용안함<br>공인인증서 발급/재발급 타기관 인증서 등록 공인인증센터 | 아이디조회 비밀번호재등록/오류해제 회원가입     |
| 인터넷뱅킹                                                    | 이용시 유의사항                    |
| 처음이신가요?                                                  | 인터넷뱅킹 서비스를 이용하신 후           |
| 어렵게 느껴지는 뱅킹                                              | 자리를 비우게 되실 경우 반드시           |
| 직접 체험해 보세요.                                              | 로그아웃하시기 바랍니다.               |
| 비로기기                                                     | 비로기기                        |

※ 주의: 우리은행의 경우 해당 은행의 계좌가 개설되어있는 경우에 한하여 인터넷을 통한 납부조회가 가능합니다.!!

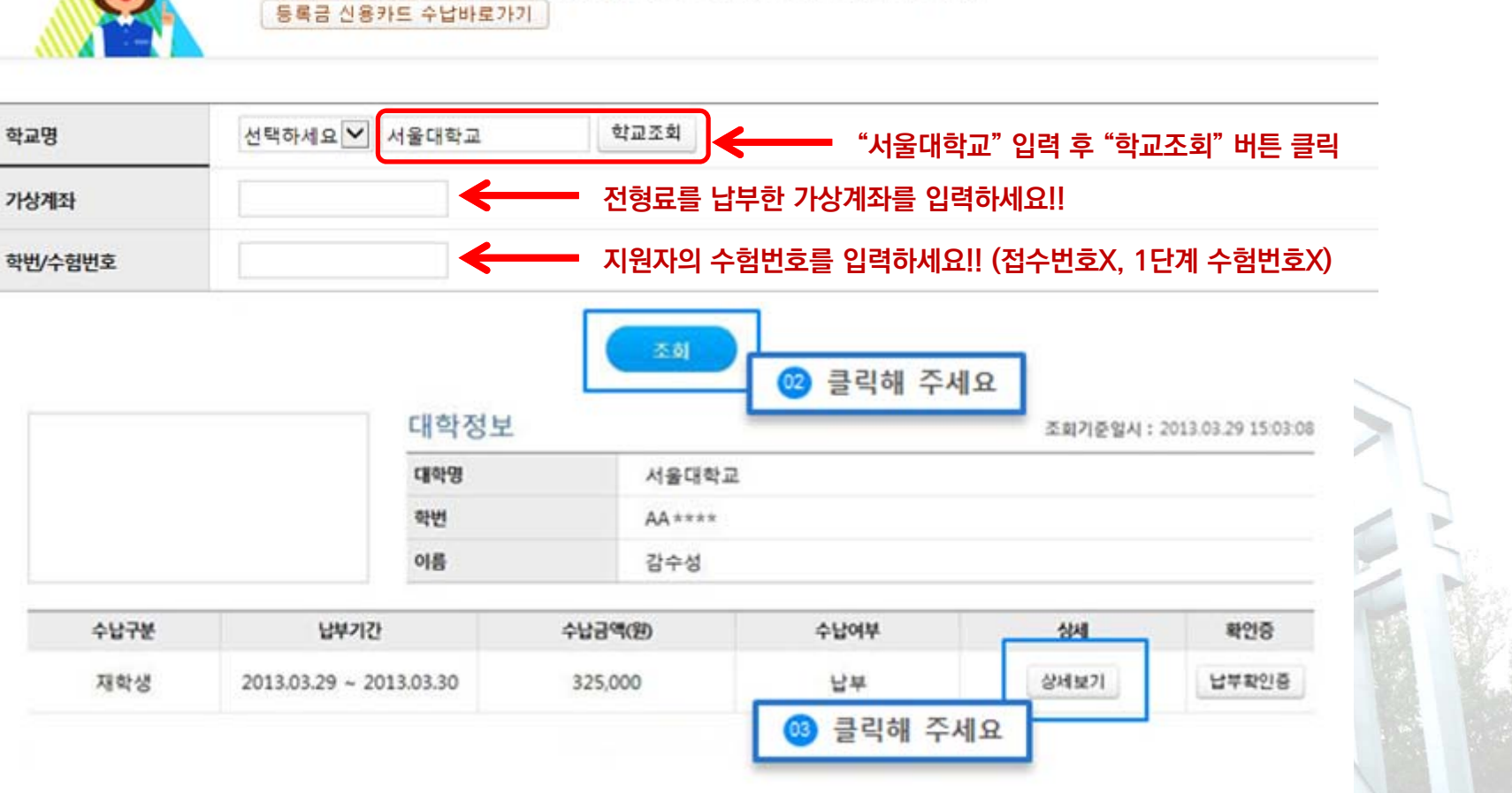

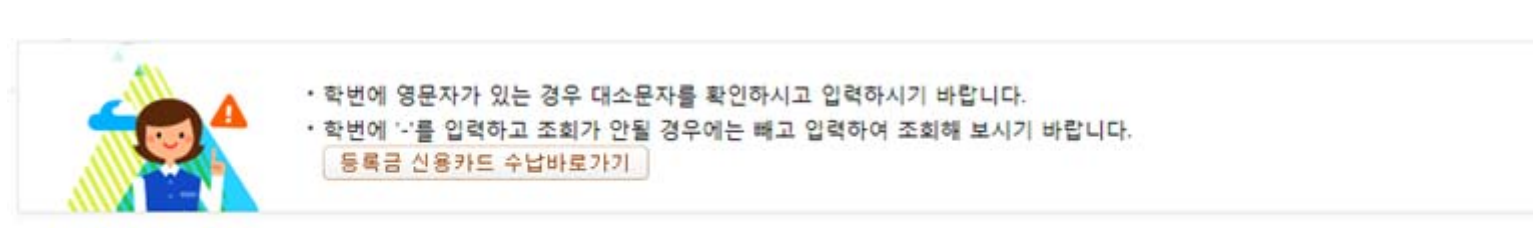

2단계 전형료 납부확인 방법 안내(우리은행)

- 학교명, 가상계좌, 수험번호 등 기타정보 입력

등록금 납부내역조회 (정보 입력)